## Market Movements and Confirmations

It is now a legal requirement that all pig movements be recorded electronically.

To do electronic pig movement licences and confirmations you will first need to log onto www.eaml2.org.uk

You will then need to enter your user name & password on the registered user section and click login.

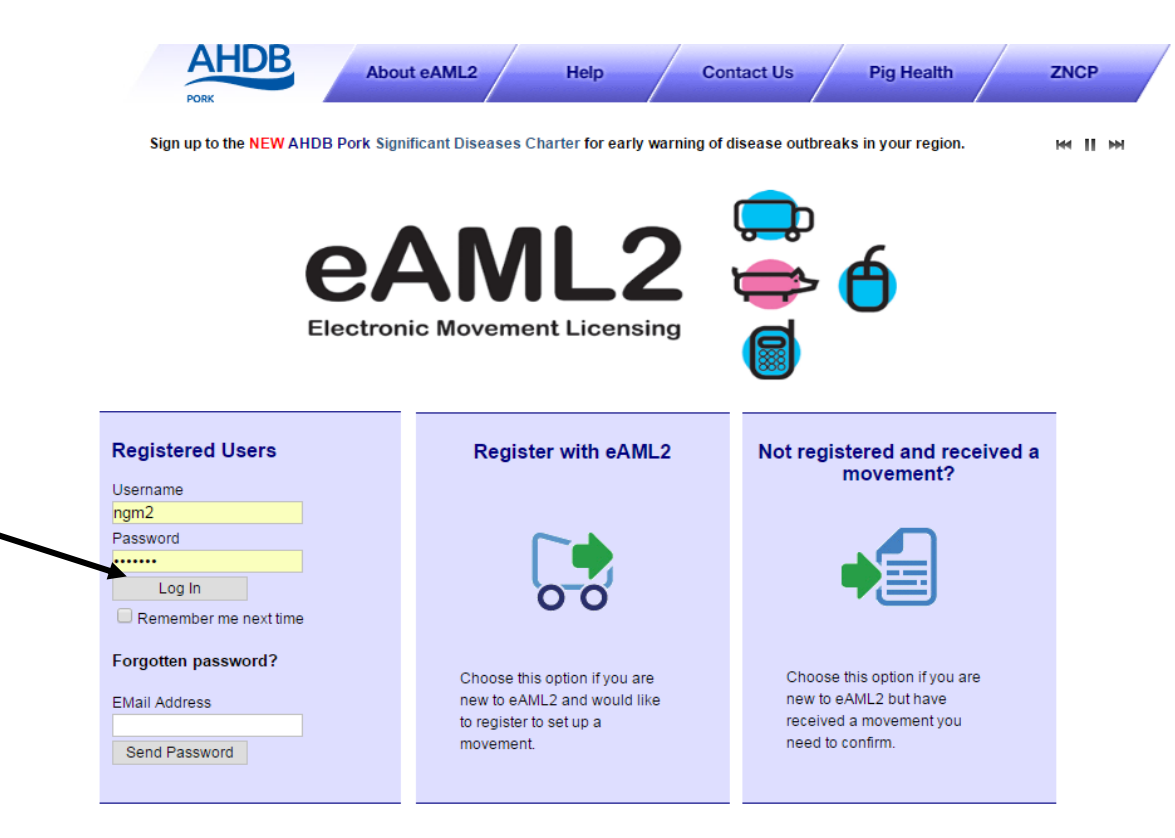

## eAML2 Contact Details

Helpline: 0844 335 8400\* \* Calls are charged at 5p/minute plus your phone provider's access charge.

## Bureau Service & Helpline Opening Times

Please be advised that the Bureau and Helpline Service Office Operating hours are Monday - Friday 9am til 5pm and does not operate over the weekends or English bank holidays.

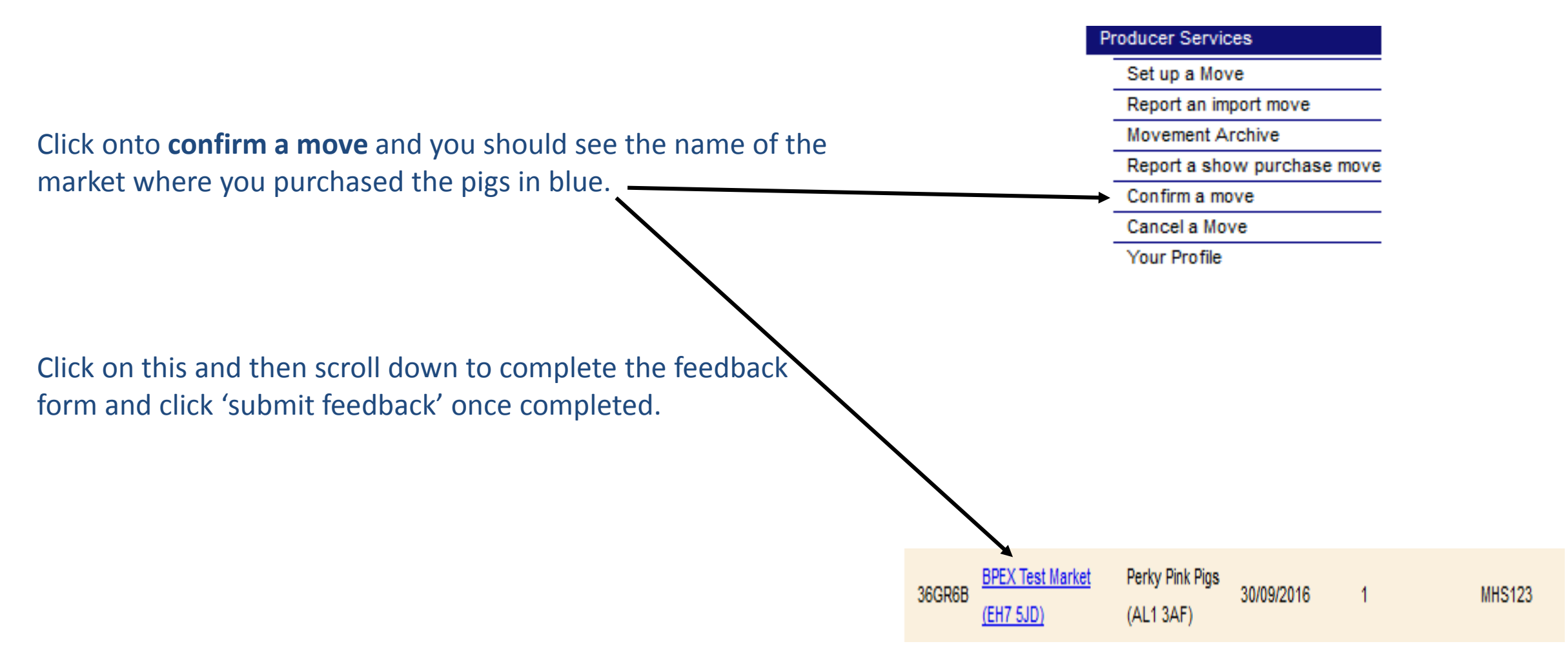

If you cannot see the name of the market under the 'confirm a move' tab, then please go to the next screen on this guide.

Sometimes the market does the confirmation for you, in which case if you cannot see the move under confirm a move, then you can look for the movement under Movement Archive.

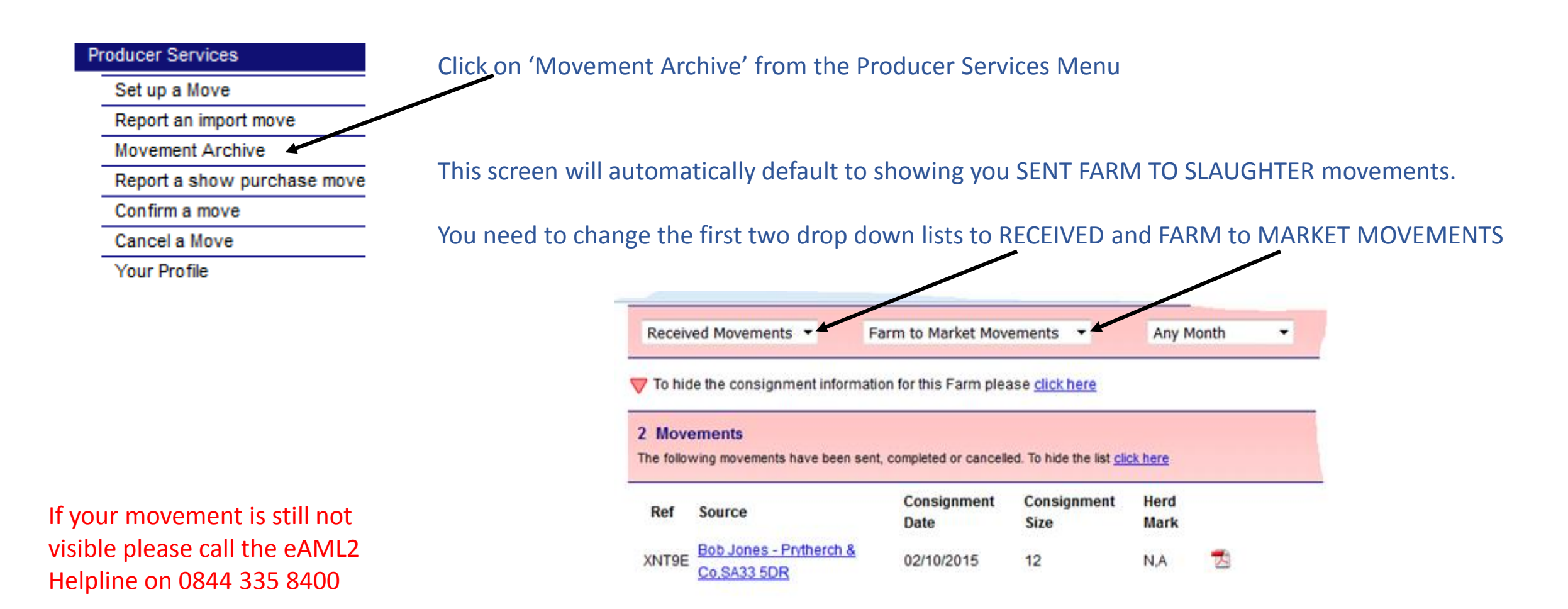

You should now be able to see your Market Movement displayed on the screen